# How to Deploy a Sharp Eink Display (Android) under Zebrix

## Prerequisites

A Windows computer

From the zebrix documentation, download:

#### **1**. The installation zip specific to the Sharp screen brand. This zip contains:

The Service Tools app from Sharp

The configuration file for the Service Tools app: Configurationsystemsetting\_default.dat

Platform Tools (ADB)

Screen copy

Installation script

#### 2. Android application "zebrix-signage-eink-latest.apk"

==== Step 1: Configure the Network and Enable Developer Mode (specific to Sharp Eink) ==== === 1. Connect the display to the computer === Connect a USB-C cable to the Sharp screen (PC/MEMORY port) and the Windows computer

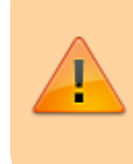

Make sure the device is visible from the file explorer (if not, disconnect and reconnect the screen to the PC)

=== 2. Service Tools === Extract the service tools folder and open it. Inside, open the Service Tool Launcher app.

| EP-C251, C13                                             | 1 Service Tool                  |                     |
|----------------------------------------------------------|---------------------------------|---------------------|
|                                                          |                                 | Ver 1.0.2.7         |
| Move the mouse cursor on the button, then the explanatio | n of each function is displayed | 1.                  |
| Setting                                                  | Firmware Update Tool            | E-Ink Module Data   |
| Serial Number / Region<br>EP Service Assistant Tool      | Firmware Update Tool            | T1000_AP            |
|                                                          |                                 | Language: English 🗸 |
|                                                          |                                 |                     |
|                                                          |                                 |                     |
|                                                          |                                 |                     |

Then click on EP assistant tool === 3. Modify the Configuration-system-setting-default.dat file === Open the file Configuration-system-setting-default.dat with the computer's notepad app.

|   | 🛑 😑 🛓 Configuration_system_setting_default.dat                                                                                                    |  |
|---|----------------------------------------------------------------------------------------------------|--|
|   | <pre>"DefaultApp": "com.tpv.slideshow", "WiFiSetting": {     "NetworkEnable": "on",     "SSID": "",     "Security": "",     "DHCP": "on",     "IPAddress": "",     "Gateway": "",     "SubnetMask": "",</pre> |  |
| L | "DNS": ""<br>},<br>"BTSetting": "off"                                                                                                    |  |
| l | "Language": "",<br>"NetworkTime": "off",                                                                                                    |  |
| l | "Time": "0:00",<br>"Timezone": "",                                                                                                    |  |
|   | "TemperetureMode": "off",<br>"KeyLockEnable": "off",                                                                                                    |  |
| 3 | "USBportProhibit": "off"                                                                                                    |  |

In front of SSID, Security, and PW, enter the Wi-Fi network details in the "" where the screen will be located. Make sure that networkEnable is set to "on". Then, save the file and close the window. === 4. EP Assistant Tool ===

| EP Service Assistant Tool                                                                  |                         |                    |          |        | - ×    |
|--------------------------------------------------------------------------------------------|-------------------------|--------------------|----------|--------|--------|
| <ul> <li>Get Log</li> <li>Backup / Restore settings</li> <li>Slideshow Settings</li> </ul> | App Sett<br>Default App | ings               | ×        | Import | Export |
| Panel Settings                                                                             |                         |                    |          |        |        |
| e-Signage S player A1                                                                      | Network                 | Settings           |          |        |        |
| Status                                                                                     | Bluetooth               | Use Bluetooth      |          | •      |        |
| Service Assistant Tool                                                                     | Wireless LAN            | Use Wireless LAN   |          | •      |        |
|                                                                                            |                         | AP Connect setting | SSID     |        |        |
|                                                                                            |                         |                    | Security | ¥      |        |
|                                                                                            |                         |                    | Password |        |        |
|                                                                                            |                         | DHCP               |          |        |        |
|                                                                                            |                         | IP Address         |          |        |        |

When opening the assistant tool, go to the Panel settings tab and click Import. In the explorer (via Folder when the option appears), select the modified file Configuration-system-setting-default.dat.

Then click Export (to export to the screen) in the same tab (via EP Device to send it directly to the screen; if EP Device is not available, try disconnecting and reconnecting the screen physically to the computer).

#### Go to "Backup/Restore settings" > "Status"

| P Service Assistant Tool               |                                  |             |         | - |
|----------------------------------------|----------------------------------|-------------|---------|---|
| Get Log                                | About m                          | nonitor     | Receive | J |
| 🕞 Backup / Restore settings            | Model                            | Model       |         |   |
| <ul> <li>Slideshow Settings</li> </ul> | Serial No.                       |             |         |   |
| <ul> <li>Panel Settings</li> </ul>     | Panel Info                       |             |         |   |
| e-Signage S player A1                  | Storage                          |             |         |   |
| Status                                 | Wireless LAN                     | IP Address  |         |   |
| Service Assistant Tool                 |                                  | MAC Address |         |   |
|                                        | Bluetooth                        | Device Name |         |   |
|                                        |                                  | MAC Address |         |   |
|                                        | Data Encryption                  | 1           |         |   |
|                                        | Firmware Versio<br>Waveform Vers | on<br>ion   |         |   |

Click "Receive" to get the device information

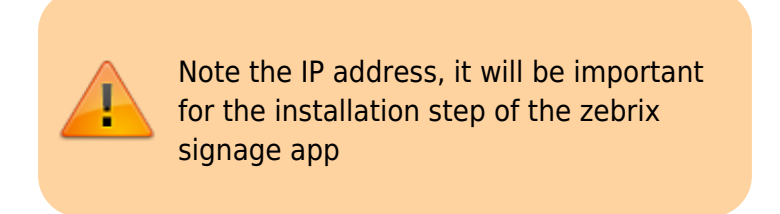

#### 5. Enable Debug Mode (ADB)

Go to the "Service Assistant Tool" tab

| EP Service Assistant Tool                                                     |                         |                                                                                                    | - × |
|-------------------------------------------------------------------------------|-------------------------|----------------------------------------------------------------------------------------------------|-----|
| Get Log                                                                       | Service Assistant       | ТооІ                                                                                                    |     |
| <ul> <li>Backup / Restore settings</li> <li>Service Assistant Tool</li> </ul> | Version                 | SHARP EP Service Assistant Tool Ver.1.1.2.2<br>Copyright(C) 2023 SHARP CORPORATION. All rights reserved. |     |
|                                                                               | Languages (言語)          | English •                                                                                                |     |
|                                                                               |                         |                                                                                                    |     |
|                                                                               | Use encryption key*     | ۲                                                                                                    |     |
|                                                                               | Debug mode setting      |                                                                                                    |     |
|                                                                               | Enable                  | Set                                                                                                    |     |
|                                                                               | * Debug mode is switche | d to disable automatically when turning power of a unit ON.                                              |     |
|                                                                               |                         |                                                                                                    |     |
|                                                                               |                         |                                                                                                    |     |
|                                                                               |                         |                                                                                                    | _   |

Click "Set" to enable developer mode, then close the app.

==== Step 2: Install and Configure the "Zebrix Signage" Application with ADB and Screencopy ==== Run the script "einkinstallwin.ps1" from the eink installation folder using a PowerShell terminal: .<einkinstallationfolderpath>\installeinkwin.ps1 <ipaddress> zebrix-eink-latest.apk ==== Step 3: Set the "Zebrix Signage" Application as Default ==== A new app will open:

#### Click the circular button at the bottom of the window

| EP-C131                                   |    |                            |  | - |
|-------------------------------------------|----|----------------------------|--|---|
| 3:25 AM 🛈 🍷 🕬 🔵                           | )  |                            |  |   |
| EP-C131                                   |    |                            |  |   |
| Panel Height : 1200<br>Panel Width : 1600 |    |                            |  |   |
|                                           |    | Please plug-in flash drive |  |   |
| Rotation                                  | 0° | File path : FlashDrive/    |  |   |
| Key lock                                  |    | Sildeshow/                 |  |   |
| Power Save mode                           |    |                            |  |   |
| Auto-slide                                |    |                            |  |   |
| Loop time(s)                              | 30 |                            |  |   |
|                                           |    |                            |  |   |
|                                           |    |                            |  |   |
|                                           |    |                            |  |   |
|                                           | _  |                            |  |   |
| NEXT                                      |    |                            |  |   |
|                                           |    |                            |  |   |
|                                           |    |                            |  |   |

Last update: 2025/03/24 en:comment\_deployer\_un\_ecran\_eink\_sharp\_android\_sous\_zebriix https://documentation.zebrix.net/doku.php?id=en:comment\_deployer\_un\_ecran\_eink\_sharp\_android\_sous\_zebriix 08:50

#### Click the book icon at the bottom left from the device interface via screencopy

| Settings | Files | Slideshow | e-Signage S Player A1 | zebrix signage |
|----------|-------|-----------|-----------------------|----------------|
|          |       |           |                       |                |
| *        |       |           |                       |                |

### Click on the "Zebrix Signage" application and close the popup

|             | Default application   |        |                |
|-------------|-----------------------|--------|----------------|
| Settings    | Settings              | 0      |                |
| Settings    | Files                 | 0      | Zebrix signage |
| · · · · · · | Slideshow             | 0      |                |
|             | e-Signage S Player A1 | 0      |                |
|             | zebrix signage        | 0      |                |
|             | _                     | CANCEL |                |
| \$\$        | <u></u>               |        |                |

Finally, launch the "Zebrix Signage" app from the list on the home screen

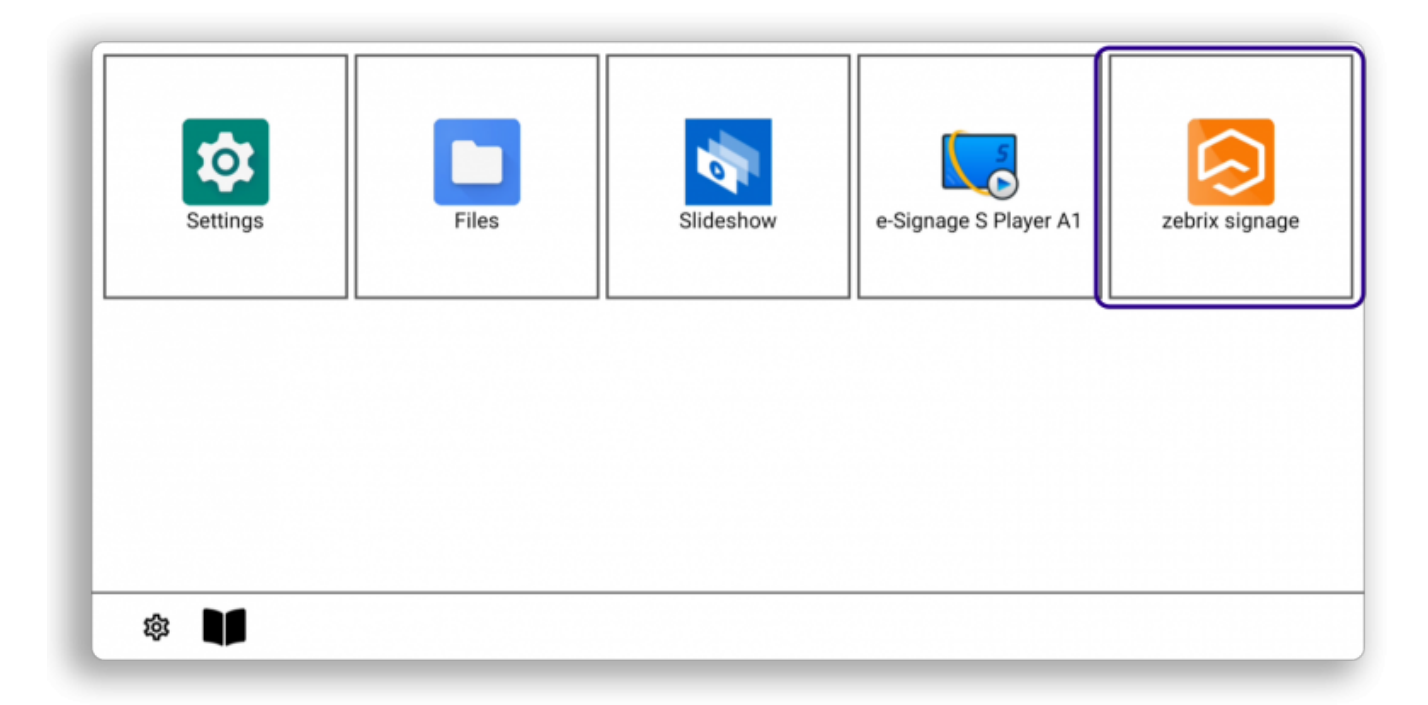

# **Information Section:**

## 1. Open PowerShell as Administrator:

Click Start > type PowerShell > click Run as Administrator.

Allow script execution: Type this command and press Enter:

Set-ExecutionPolicy RemoteSigned

If a confirmation message appears, type Y (for "Yes") and press Enter.

#### 2. Reset a Sharp Screen:

Disconnect all USB-C cables (power and ADB)

Hold down the pairing button and insert the USB-C power cable, keep holding the pairing button until the red LED starts blinking.

### 3. How to Launch Screencopy to Access the User Interface

Open a PowerShell terminal

Connect to the screen via ADB using the command: adb connect <ip\_address>:5555

Run the command: scrcpy

Last

update: 2025/03/24 en:comment\_deployer\_un\_ecran\_eink\_sharp\_android\_sous\_zebriix https://documentation.zebrix.net/doku.php?id=en:comment\_deployer\_un\_ecran\_eink\_sharp\_android\_sous\_zebriix 08:50

From: https://documentation.zebrix.net/ - zebrix documentation

Permanent link: https://documentation.zebrix.net/doku.php?id=en:comment\_deployer\_un\_ecran\_eink\_sharp\_android\_sous\_zebriix

Last update: 2025/03/24 08:50

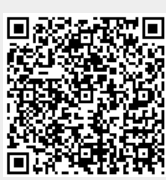